## FlexPay Merchant Account %

FlexPay helps to mitigate credit card declines by using Al-Driven machine learning to figure out the best time, transit, and testing process to handle your transactions. It acts as a bridge between Infusionsoft and over 100 supported payment processors .

- 1. Sign up for a FlexPay account
- 2. Once you have your account set up, you'll need to generate an API key .
- Sign in to your Infusionsoft account and go to E-Commerce > E-Commerce Setup > Payment Types

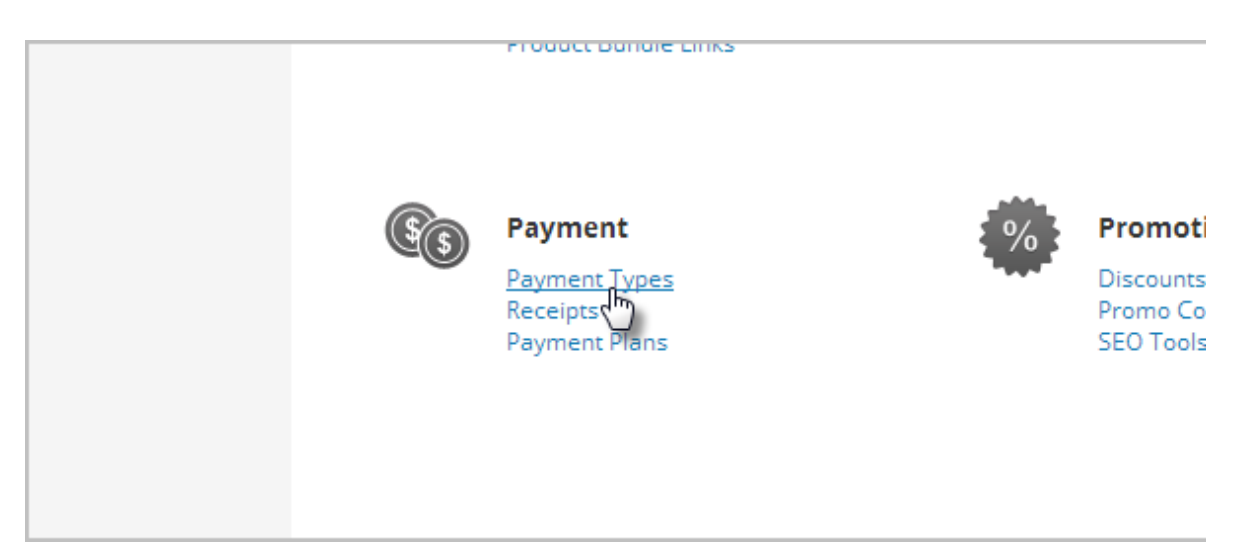

4. (Optional) Click the link to view other payment methods if you only see the Infusionsoft Payments option

| lications & sotup process and start acconting payments today  |
|---------------------------------------------------------------|
| lications & setup process and start accepting payments today. |
|                                                               |
| Use a different merchant account or payment type              |
|                                                               |
|                                                               |
|                                                               |
|                                                               |
|                                                               |
|                                                               |
|                                                               |

5. Check the Other Credit Card Processors checkbox

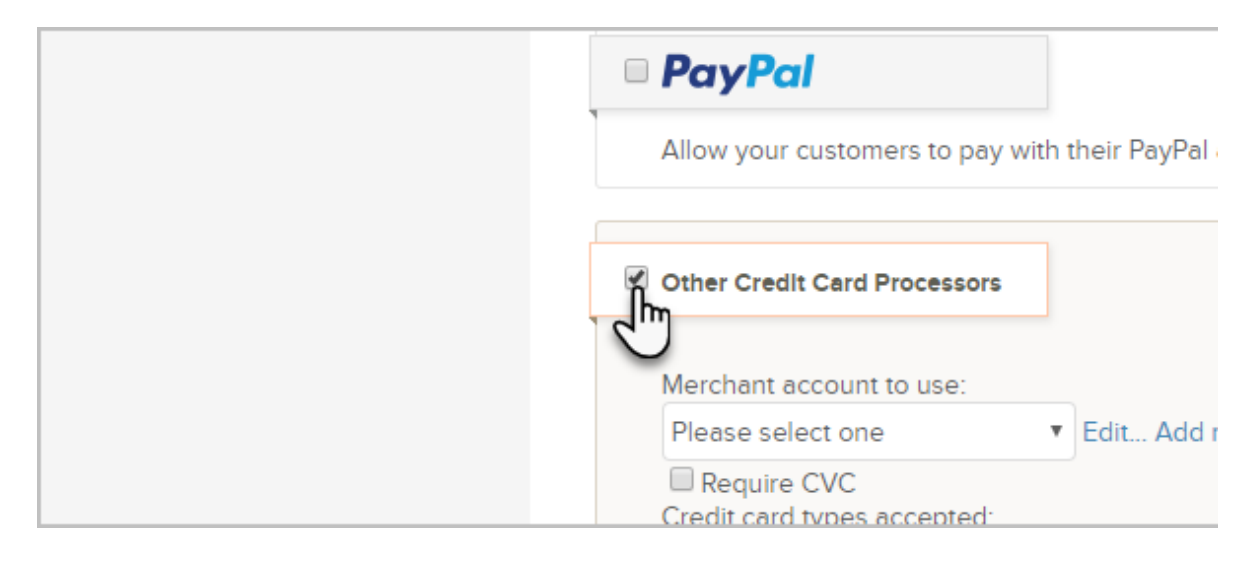

6. Click Add new... and select FlexPay Merchant Account from the list

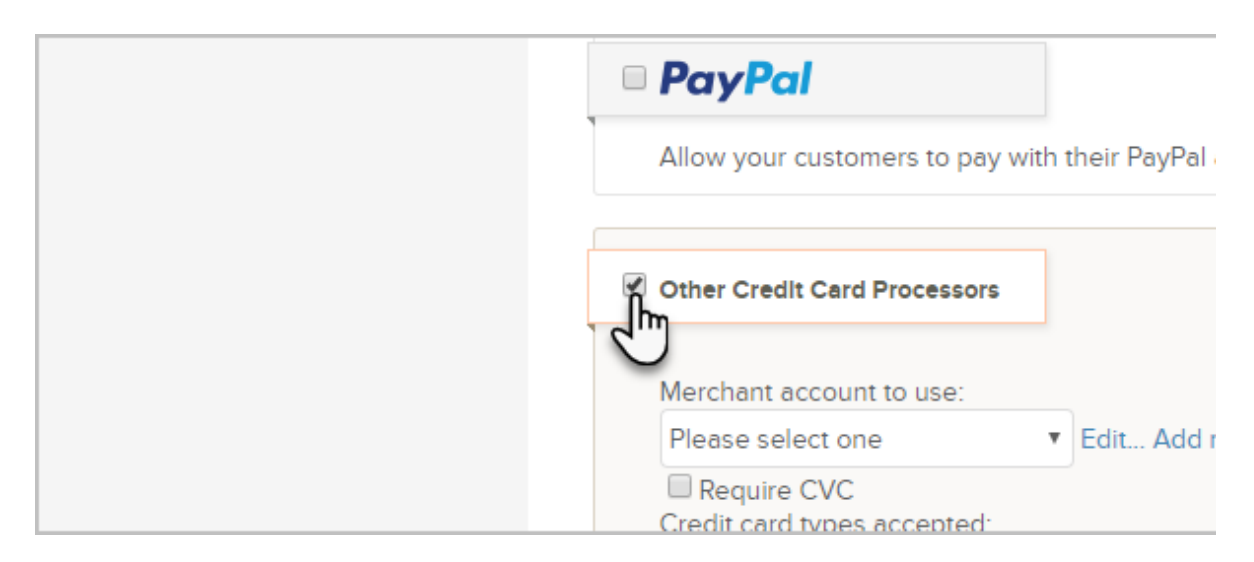

7. Give it an internal name (e.g., "FlexPay"), enter your API key and click Save.

| PayPal                                          | Manage FlexPay Merchant Account      |
|-------------------------------------------------|--------------------------------------|
| llow your custo                                 |                                      |
|                                                 | FlexPay Merchant Account Information |
| ther Credit Care                                | Name                                 |
| lerchant accour<br>Please select o              | API Key                              |
| Require CVC                                     | Save                                 |
| American Expr<br>Discover<br>MasterCard<br>Visa |                                      |

8. It's recommended to check out this article and go over the default billing settings before you start charging cards.